Manual Book SID Distro , by www.software-id.com

# A. INSTALLASI SOFTWARE

1. Masukkan CD Program ke dalam CD ROM

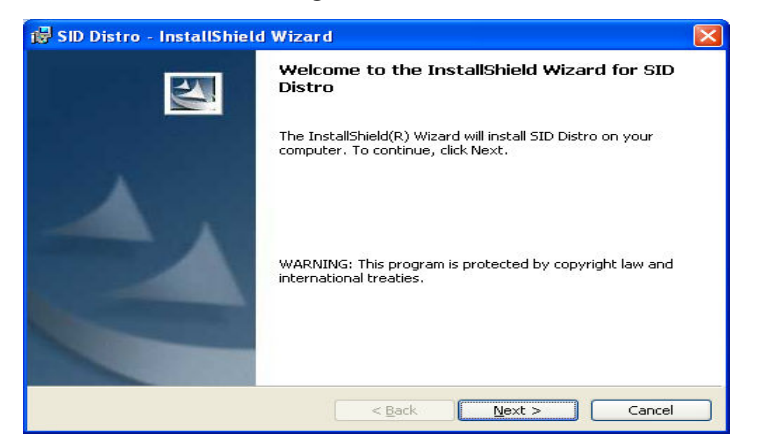

#### 2. Next untuk melanjutkan

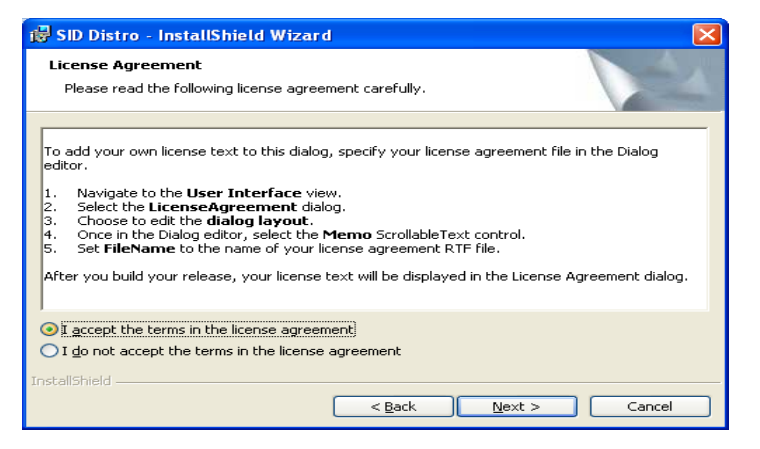

3. Pilih "I accept the terms in the licence agreement",

#### Next

4. Isikan username dan Organization, Next

| 😸 SID Distro - InstallShield Wizard                    |              |
|--------------------------------------------------------|--------------|
| Customer Information<br>Please enter your information. |              |
| Liser Name:<br>Iuser                                   |              |
| grganization:<br>software-id                           |              |
| Install this application for:                          |              |
| InstallShield                                          | ext > Cancel |

### 5. Pilih Typical, Next

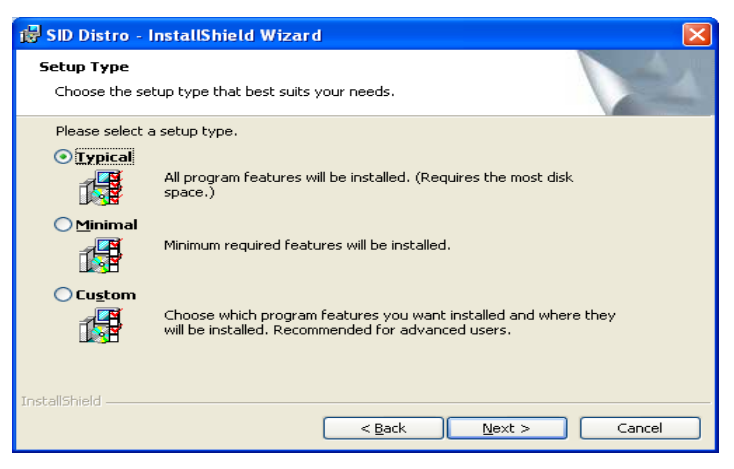

# 6. Klik Install

| 🖟 SID Distro - InstallShield Wizard                                                                                                    |
|----------------------------------------------------------------------------------------------------|
| Ready to Install the Program The wizard is ready to begin installation.                                                                 |
| If you want to review or change any of your installation settings, click Back. Click Cancel to<br>exit the wizard.<br>Current Settings: |
| Setup Type:                                                                                                    |
| Typical                                                                                                    |
| Destination Folder:                                                                                                    |
| C:\Program Files\software-id\distro\                                                                                                    |
| User Information:                                                                                                    |
| Name: user                                                                                                    |
| Company:                                                                                                    |
| J<br>InstallShield                                                                                                    |
| < <u>Back</u> Install Cancel                                                                                                    |

7. Tunggu progress installasi selesai

| 🛃 SID Dist                                                                                     | ro - InstallShield Wizard                                                    |  |  |  |  |  |  |  |  |  |  |
|------------------------------------------------------------------------------------------------|------------------------------------------------------------------------------|--|--|--|--|--|--|--|--|--|--|
| Installing<br>The prog                                                                         | Installing SID Distro The program features you selected are being installed. |  |  |  |  |  |  |  |  |  |  |
| Please wait while the InstallShield Wizard installs SID Distro. This may take several minutes. |                                                                              |  |  |  |  |  |  |  |  |  |  |
| Status:                                                                                        |                                                                              |  |  |  |  |  |  |  |  |  |  |
|                                                                                                | Copying new files                                                            |  |  |  |  |  |  |  |  |  |  |
|                                                                                                |                                                                              |  |  |  |  |  |  |  |  |  |  |
|                                                                                                |                                                                              |  |  |  |  |  |  |  |  |  |  |
|                                                                                                |                                                                              |  |  |  |  |  |  |  |  |  |  |
|                                                                                                |                                                                              |  |  |  |  |  |  |  |  |  |  |
|                                                                                                |                                                                              |  |  |  |  |  |  |  |  |  |  |
|                                                                                                |                                                                              |  |  |  |  |  |  |  |  |  |  |
|                                                                                                |                                                                              |  |  |  |  |  |  |  |  |  |  |
| InstallShield –                                                                                |                                                                              |  |  |  |  |  |  |  |  |  |  |
|                                                                                                | < Back Next > Cancel                                                         |  |  |  |  |  |  |  |  |  |  |

8. Klik Launch The Program, **Finish** 

| 🛃 SID Distro - InstallShiel | d Wizard 🛛 🔀                                                                                        |
|-----------------------------|----------------------------------------------------------------------------------------------------|
| E.                          | InstallShield Wizard Completed                                                                      |
|                             | The InstallShield Wizard has successfully installed SID Distro.<br>Click Finish to exit the wizard. |
|                             | ☑ Launch the program                                                                                |
|                             | < <u>B</u> ack <b>Einish</b> Cancel                                                                 |

9. Installasi Selesai.

### **B. LOGIN PROGRAM**

1. Buka Start Menu – All Program – SID Distro

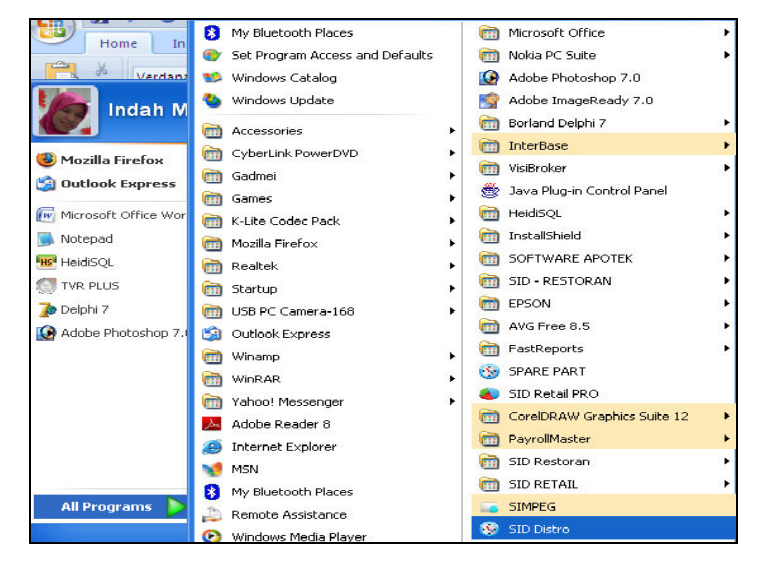

- 2. Dikotak dialog MYSQL, Masukkan :
  - Hostname : localhost
  - Username : root
  - Password : [kosong]
  - Port : 0

Seperti pada gambar berikut

#### Tekan **OK**

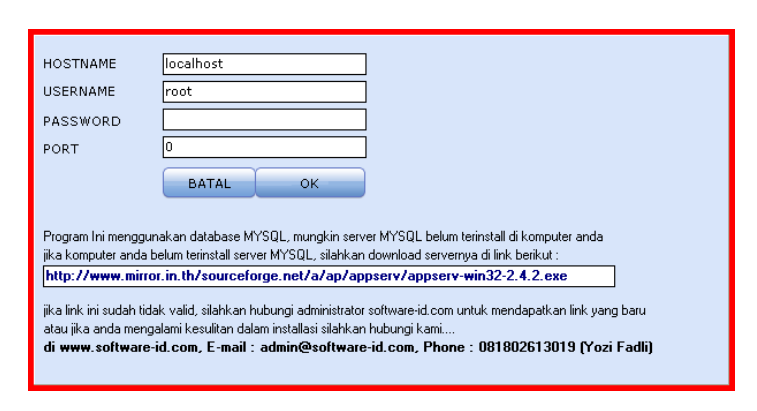

- 3. Pada Kotak Dialog Login, Masukkan :
  - Hostname : master
  - Username : [kosong]
- 4. Anda sudah masuk ke program SID Distro.

# C. PROSES AKTIVASI

1. Saat masuk ke program yang belum di register, akan

muncul kotak dialog untuk aktiviasi, seperti gambar

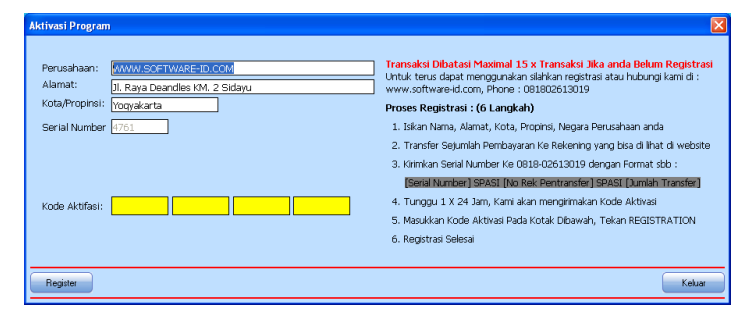

2. Isikan Nama, alamat dan kota Perusahaan, Format nama, alamat, kota perusahaan sudah ditentukan, copy format dari file SERIAL.txt yang ada didalam CD program, seperti contoh berikut :

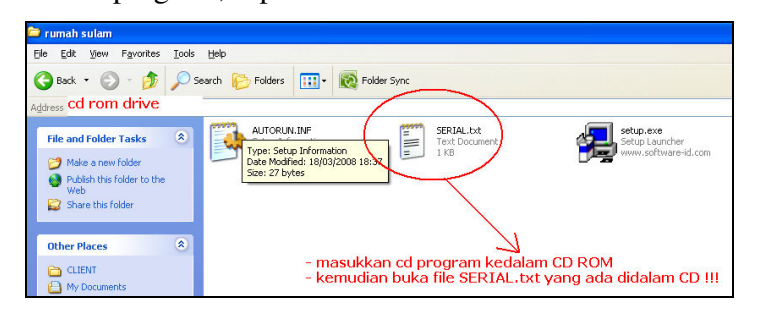

3. Pada file SERIAL.txt, copy Nama Perusahaan kemudian paste di SID Distro.

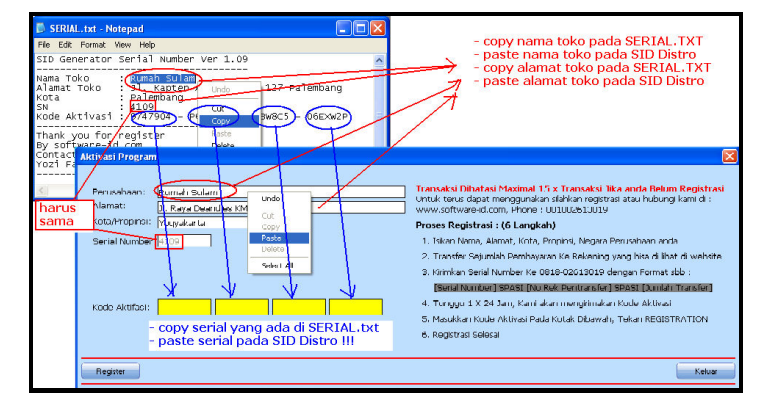

- 4. Pehatikan Nama, Alamat, Kota, **SN** harus sama dengan file SERIAL.txt yang ada di dalam CD
- 5. Jika **SN** tidak sama mohon di cek kembali format nama, alamat, dan kota perusahaan. Apakah sudah cocok dengan file SERIAL.txt atau belum ??, jika belum silahkan ulangi langkah 2
- 6. Jika SN sama, masukkan Kode aktivasi (ada 4 Kolom warna kuning)
- 7. Tekan Register untuk registrasi program.

## **D. CARA PEMAKAIAN**

- 1. Master Data
  - Master Data Barang

Form untuk menyimpan data barang yang ada di toko, menu yang disediakan sbb :

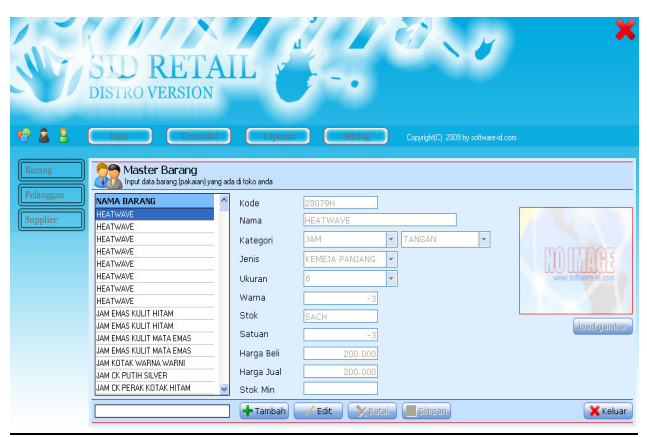

- Klik [Tambah] untuk menambah data barang
- [Edit] untuk mengedit / Ubah data barang yang sudah tersimpan
- Untuk menghapus data barang, Klik kanan pada grid – [Hapus] atau dengan cara tekan keyboard DEL
- Untuk pencarian, ketik key pada kotak cari

# Master Data Pelanggan

Form untuk menyimpan data pelanggan yang membeli barang pada toko, seperti gambar

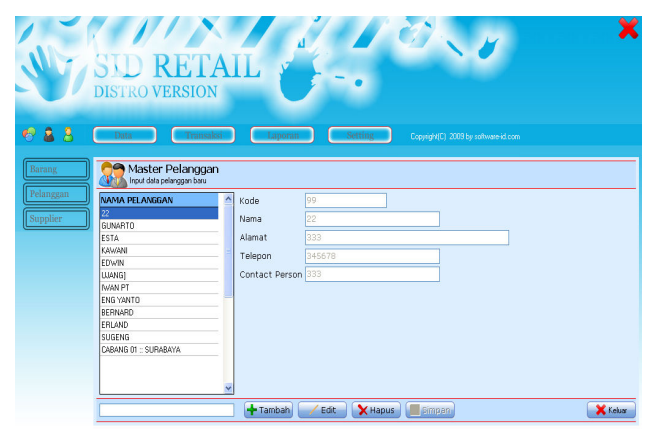

- Klik [Tambah] untuk menambah data pelanggan
- [Edit] untuk mengedit / Ubah data pelanggan yang sudah tersimpan
- Untuk menghapus data pelanggan, Klik kanan pada grid – [Hapus] atau dengan cara tekan keyboard DEL
- Untuk pencarian, ketik key pada kotak cari kemudian tekan ENTER

### - Master Data Supplier

Form untuk menyimpan data supplier atau pemasok barang yang ada di toko, tampilan seperti gambar

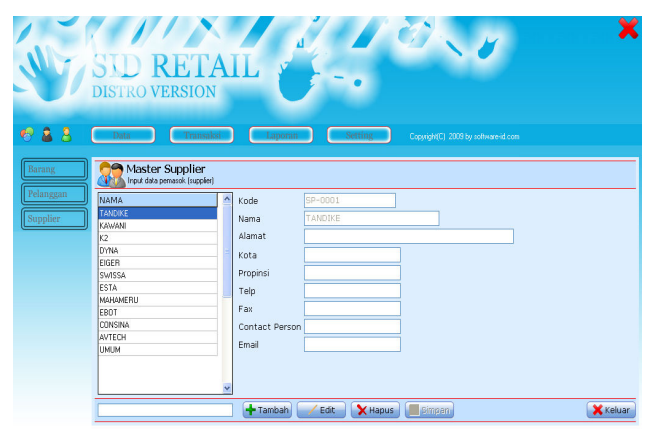

- Klik [Tambah] untuk menambah data supplier
- [Edit] untuk mengedit / Ubah data supplier yang sudah tersimpan
- Untuk menghapus data supplier, Klik kanan pada grid – [Hapus] atau dengan cara tekan keyboard DEL
- Untuk pencarian, ketik key pada kotak cari kemudian tekan ENTER

## 2. Transaksi

#### - Transaksi Pembelian

Form untuk stok barang atau melakukan pembelian ke supplier, stok barang yang ada di toko akan bertambah secara otomatis sesuai dengan qty yang diinputkan, setelah melakukan transaksi pada form ini

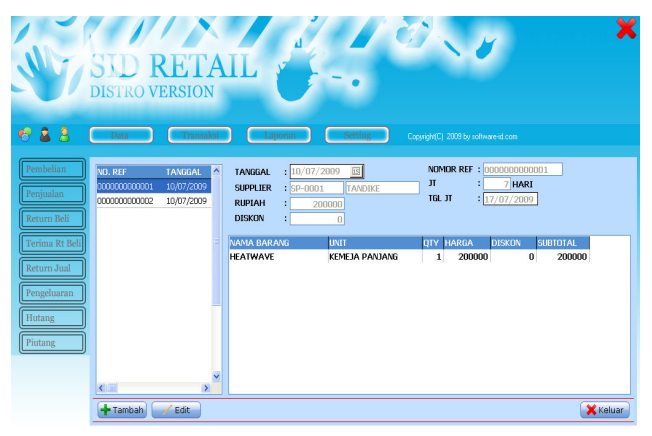

 Klik [Tambah] untuk memulai transaksi baru, Maka akan keluar form pembelian seperti gambar berikut :

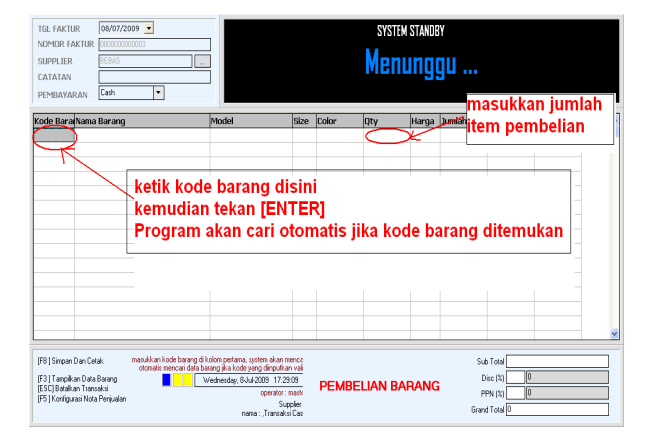

#### CARA MENGOPERASIKAN PEMBELIAN

- Ketik kode barang pada kolom pertama, kemudian tekan **ENTER**
- Masukkan jumlah (qty) pembelian, program akan menjumlahkan secara otomatis total dan subtotalnya
- Jika kode barang lupa, tekan **[ENTER]** pada grid 0 kosong, jika keluar pesan konfirmasi

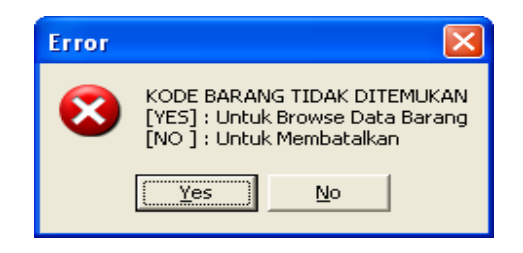

 klik [YES], maka akan muncul form untuk menampilkan semua barang, klik pencarian untuk mencari nama barang yang diinginkan

| KODE         |                          |             |               |        |    |   |
|--------------|--------------------------|-------------|---------------|--------|----|---|
| 28079H       |                          |             | KEMEJA PANJAN | ICSACH |    |   |
| 123456789123 | HEATWAVE                 | fff         |               | PCS    | 0  | 1 |
| 28110F       | HEATWAVE                 | SHOES       |               | PCS    | 0  |   |
| 28089E       | HEATWAVE                 | SHOES       |               | PCS    | 1  |   |
| 28089D       | HEATWAVE                 | SHOES       |               | PCS    | 1  |   |
| 28089C       | HEATWAVE                 | SHOES       |               | PCS    | 1  |   |
| 28079B       | HEATWAVE                 | SHOES       | 99 <u>9</u>   | PCS    | 1  |   |
| 28079A       | HEATWAVE                 | SHOES       |               | PCS    | 1  |   |
| J196         | JAM EMAS KULIT HITAM     | JAM         |               | PCS    | -1 |   |
| 3195         | JAM EMAS KULIT HITAM     | JAM         |               | PCS    | 1  |   |
| 3194         | JAM EMAS KULIT MATA EMAS | CELANA KAIN | KEMEJA PANJAN | ICPCS  | 0  |   |
| J193         | JAM EMAS KULIT MATA EMAS | JAM         |               | PCS    | 1  |   |
| 3192         | JAM KOTAK WARNA WARNI    | JAM         |               | PCS    | 0  |   |
| 3191         | JAM CK PUTIH SILVER      | JAM         |               | PCS    | 0  |   |
| J190         | JAM CK PERAK KOTAK HITAM | JAM         |               | PCS    | 1  |   |

- Klik dua kali grid atau tekan [ENTER]
- Atau tekan [ESC] untuk membatalkan
- Atau bisa juga dengan menekan key F3 pada keybord untuk menampilkan data barang
- Isikan Kode Supplier, tekan [ENTER] pada kotak supplier atau klik tombol seperti gambar

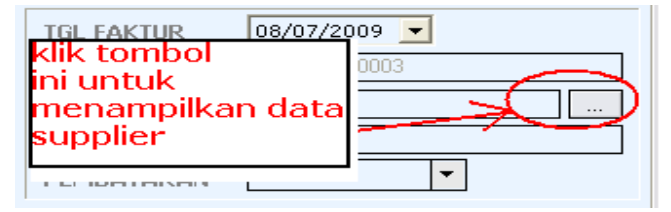

- Maka akan keluar form untuk menampilkan

data supplier

| Pencarian Nama Supplier |                           | *        |
|-------------------------|---------------------------|----------|
| Cari Kode [F3]          | Close [Esc] Pilih [Enter] |          |
| kode                    | nama                      | <u>^</u> |
| SP-0001                 | TANDIKE                   |          |
| SP-0002                 | KAWANI                    |          |
| SP-0003                 | K2                        |          |
| SP-0004                 | DYNA                      |          |
| SP-0005                 | EIGER                     |          |
| SP-0006                 | SWISSA                    |          |
| SP-0007                 | ESTA                      |          |
| SP-0008                 | MAHAMERU                  |          |
| SP.0009                 | FBOT                      |          |

- Klik dua kali grid atau tekan [ENTER]
- Atau tekan [ESC] untuk membatalkan
- Pilh jenis pembelian

| TGL FAI | KTUR                     | 08/07/2009           | -  |        |                 |                         | JAN                        | KOTAK WA | RNA WARN | h |
|---------|--------------------------|----------------------|----|--------|-----------------|-------------------------|----------------------------|----------|----------|---|
| NOMOR   | FAKTUR                   | 00000000000          | 03 |        | pilih jenis per | nbelia                  | n non casł                 | )        |          | 1 |
| SUPPLI  | ER                       | BEBAS                |    |        | 🛄 untuk transa  | k <mark>s</mark> i tida | ak luna <mark>s (</mark> l | nutang)  |          | 1 |
| CATATA  | ۹N                       |                      |    |        | atau pilih Cas  | sh untu                 | ik transak                 | si lunas |          | 1 |
| PEMBA   | YARAN                    | Cash                 | ×  | /      |                 |                         |                            |          |          |   |
|         | - /                      | Cash                 | ~  | 2      |                 |                         |                            |          |          |   |
| Kode Ba | arai N <mark>a</mark> ma | 2 Minggu             |    |        |                 |                         |                            | 1        |          | J |
| J194    | JAM E                    | 3 Minggu<br>4 Minggu | E  | AS     | Kemeja panjang  | F                       | UAH-UMK                    | 1        | 120.000  | 1 |
| J192    | 1 MAC                    | 5 Minggu             | R  | nyfa 🛛 |                 | F                       | URK-RIK                    | 1        | 50.000   | 5 |
|         |                          | 6 Minggu<br>7 Minggu | ~  |        |                 |                         |                            |          |          |   |
|         |                          |                      | /  |        |                 |                         |                            |          |          |   |

- Cash : Pembayaran lunas ke supplier
- 1 Minggu : Pembayaran 1 minggu setelah transaksi, begitu juga untuk 2,3 atau 4 minggu
- Untuk menyimpan <u>tekan</u> [F8]

# - <u>Transaksi Penjualan</u>

Form untuk kasir atau melakukan penjualan ke pelanggan, stok barang yang ada di toko akan berkurang secara otomatis sesuai dengan qty yang diinputkan, setelah melakukan transaksi pada form penjualan ini

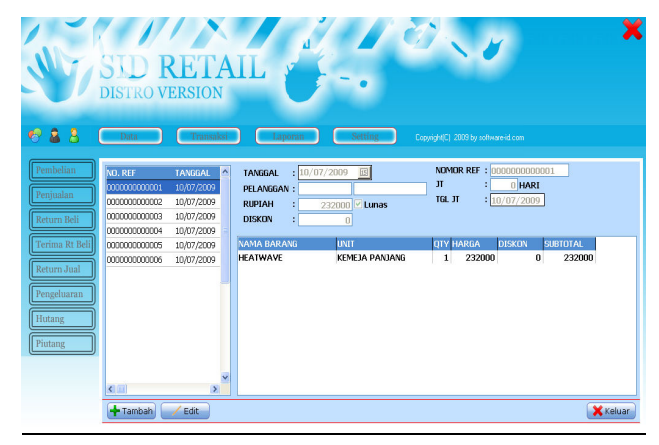

 Klik [Tambah] untuk memulai transaksi baru,
 Maka akan keluar form penjualan seperti pada gambar berikut ini :

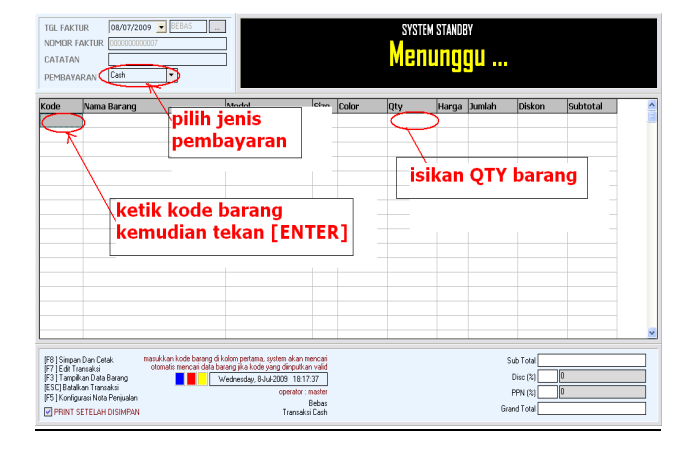

- Ketik kode barang pada kolom pertama, kemudian tekan ENTER
- Program akan mencari barang secara otomatis berdasarkan kode yang dimasukkan
- Jika kode tidak ditemukan, maka akan keluar pesan konfirmasi sbb :

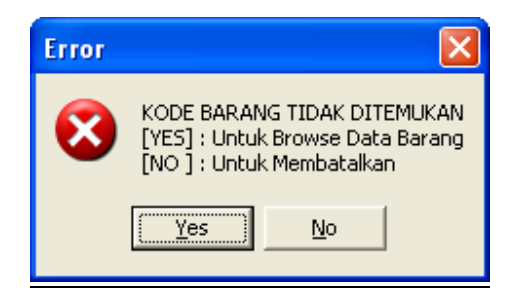

- jika tekan [YES] maka akan muncul form

untuk menampilkan data barang

| KODE         |                          |             | MODEL       |         | STOK | 1 |
|--------------|--------------------------|-------------|-------------|---------|------|---|
| 28079H       | HEATWAVE                 | JAM         | KEMEJA PANJ | ANCSACH | -3   | 1 |
| 123456789123 | HEATWAVE                 | fff         |             | PCS     | 0    |   |
| 28110F       | HEATWAVE                 | SHOES       |             | PCS     | 0    |   |
| 28089E       | HEATWAVE                 | SHOES       |             | PCS     | 1    |   |
| 28089D       | HEATWAVE                 | SHOES       |             | PCS     | 1    |   |
| 28089C       | HEATWAVE                 | SHOES       |             | PCS     | 1    |   |
| 280798       | HEATWAVE                 | SHOES       | 999         | PCS     | 1    |   |
| 28079A       | HEATWAVE                 | SHOES       |             | PCS     | 1    |   |
| J196         | JAM EMAS KULIT HITAM     | JAM         |             | PCS     | -1   |   |
| 3195         | JAM EMAS KULIT HITAM     | JAM         |             | PCS     | 1    |   |
| 3194         | JAM EMAS KULIT MATA EMAS | CELANA KAIN | KEMEJA PANJ | ANCPCS  | 0    |   |
| J193         | JAM EMAS KULIT MATA EMAS | 3AM         |             | PCS     | 1    |   |
| 3192         | JAM KOTAK WARNA WARNI    | JAM         |             | PCS     | 0    |   |
| 3191         | JAM CK PUTIH SILVER      | JAM         |             | PCS     | 0    |   |
| J190         | JAM CK PERAK KOTAK HITAM | JAM         |             | PCS     | 1    |   |

- Klik dua kali grid atau tekan [ENTER]
- Atau tekan [ESC] untuk membatalkan
- Untuk menampilkan data barang bisa juga dengan cara menekan tombol F3 pada keybord
- Masukkan QTY, program secara otomatis akan menjumlahkan subtotal dan diskon yang diberikan.
- Checklist [Print] untuk mencetak nota

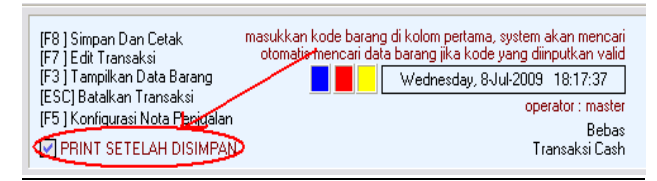

- Tekan F8 untuk menyimpan transaksi

# - Return Pembelian

Form ini digunakan untuk mengembalikan barang

#### yang rusak kepada supplier

| 🖞 Tampilkan Return Yang Belum Kembali Saja | TANGGAL   | : // 🗉    |
|--------------------------------------------|-----------|-----------|
| NNGGAL NO. REF                             | NM BARANG | : NO. REF |
|                                            | SATUAN    |           |
|                                            | REF. BELI |           |
|                                            | TGL. BELI | : //      |
|                                            | SUPPLIER  | :         |
|                                            | QTTY      | · · · ·   |
|                                            | HARSAT    |           |
|                                            | RUPIAH    |           |
|                                            | ALASAN    |           |
|                                            | OPERATOR  |           |

- Tekan [Tambah]
- Ketik nama barang, kemudian tekan [ENTER]

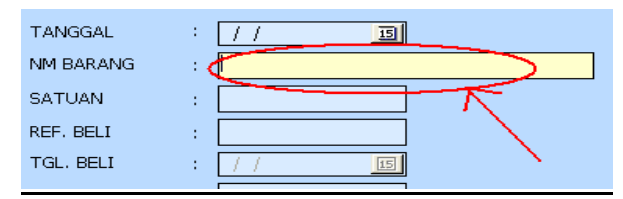

- Ketik nomor faktur pembelian barang, tekan

# [ENTER]

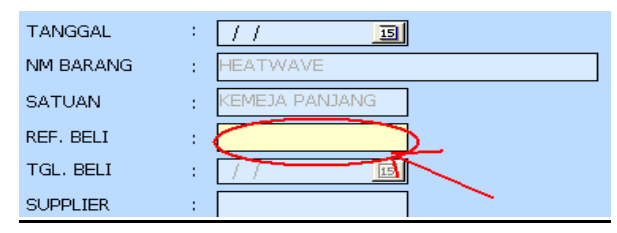

- Ketik QTY (jumlah barang yang akan dikembalikan), atau jumlah barang rusak yang akan dikembalikan, tekan [ENTER]

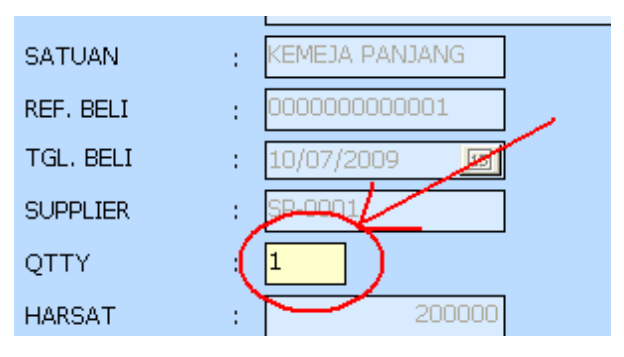

- Tekan [ENTER] untuk menyimpan transaksi
- Atau tekan tombol [BATAL] untuk membatalkan transaksi return
- Untuk menghapus transaksi yang sudah tersimpan, klik kanan grid pilih [Hapus].

| 🔽 Tampilkan Return Yang Belum Kembali Sa |   | TANGGAL      |          |
|------------------------------------------|---|--------------|----------|
| TANGGAL NO. REF                          | ^ | NM BARANG    |          |
| 10/07/2009                               | _ |              |          |
|                                          |   | <u>E</u> dit | F2       |
|                                          |   | Нар          | us Del   |
|                                          |   | Pen          | carian 🕨 |
|                                          | _ |              | SUPPLIER |

### - Return Penjualan

Form ini digunakan untuk mengembalikan barang yang sudah dijual ke pelanggan, karena alasan rusak atau alasan yang lainnya.

| Return Penjualan Barang | orembalian batang uang sudah teri ya | ke nelannnan iika batang yang diyal teb syak atau | cacal    |
|-------------------------|--------------------------------------|---------------------------------------------------|----------|
| TANGGAL NO. REF         | NO. REF :                            | no benegos cheroneng beng eten no recer acos      |          |
|                         | TANGGAL : 22/02/2008                 | 3                                                 |          |
|                         | REF. JUAL :                          |                                                   |          |
|                         | TGL. JUAL : 22/02/2008               | 3                                                 |          |
|                         | NM BARANG :                          |                                                   |          |
|                         | SATUAN :                             |                                                   |          |
|                         |                                      |                                                   |          |
|                         | DISKON :                             |                                                   |          |
|                         | RUPIAH :                             |                                                   |          |
|                         | ALASAN :                             |                                                   |          |
|                         | OPERATOR :                           |                                                   |          |
| Pencarian               | + TAMBAH / EDIT                      | 🗙 BATAL                                           | 🔀 KELUAR |

- Tekan tombol [Tambah]
- Ketik nomor faktur, kemudian tekan [ENTER]

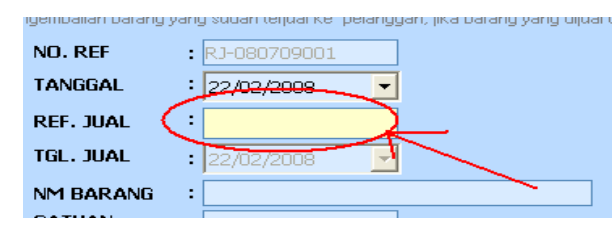

- Ketik nama barang, tekan [ENTER]

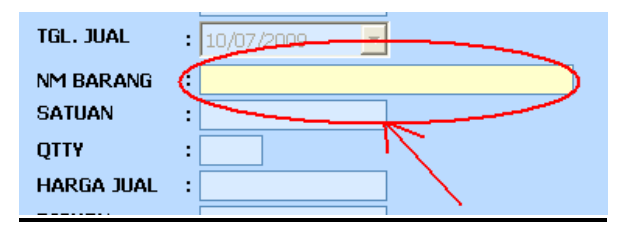

- Ketik QTY (jumlah barang yang akan dikembalikan), atau jumlah barang rusak yang akan dikembalikan, tekan [ENTER]

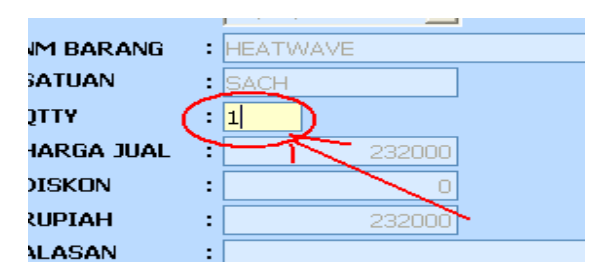

- Tekan [ENTER] untuk menyimpan transaksi
- Atau tekan tombol [BATAL] untuk membatalkan transaksi return
- Untuk menghapus transaksi yang sudah tersimpan, klik kanan grid pilih [Hapus].

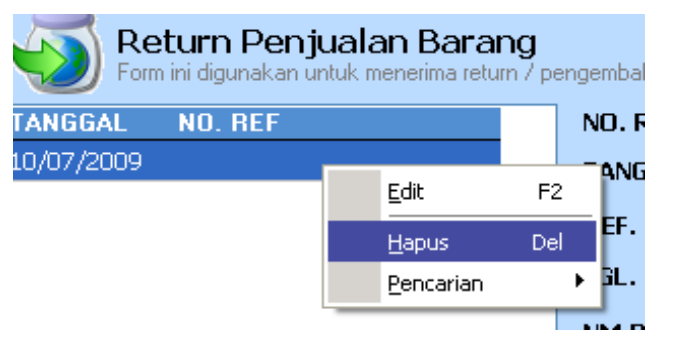

Manual Book SID Distro , by www.software-id.com

#### - <u>Pengeluaran</u>

Form ini digunakan untuk mencatat pengeluaran (biaya operasional) perusahaan, contoh : pembayaran listrik, rekening telpon, air dan lainnya.

| K-07-<br>[ Ider<br>Tang<br>Nama<br>Jumla<br>Keter | PENGELUAR un<br>5cm ini bertujuan un<br>08-1<br>vitas Pengeluaran 1<br>gal 0007<br>a Pengeluaran 4<br>ini 4<br>rangan | AN KAS<br>uk mencetet transaksi p<br>17/2009 | engeluaran operasional | Catatan<br>Warna Merah Wajib Diss<br>University of the second second se | Xtalue |
|---------------------------------------------------|----------------------------------------------------------------------------------------------------|----------------------------------------------|------------------------|----------------------------------------------------------------------------------------------------|--------|
| No                                                | Validasi Number                                                                                                    | Tanggal                                      | Nama pengeluaran       | Jumlah                                                                                                    |        |
| 1                                                 | K-07-10-1                                                                                                    |                                              | 600                    | 4000                                                                                                    | _      |
|                                                   |                                                                                                    |                                              |                        |                                                                                                    |        |
|                                                   |                                                                                                    |                                              |                        |                                                                                                    |        |
|                                                   |                                                                                                    |                                              |                        |                                                                                                    |        |

- Klik Tombol [Baru] untuk memulai transaksi
- Isikan Nama Pengeluaran

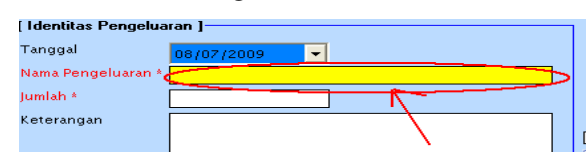

- Isikan Jumlah Pengeluaran (Rupiah)

| [ Identitas Pengeluaran ] |                                                   |  |  |  |
|---------------------------|---------------------------------------------------|--|--|--|
| Tanggal                   | 08/07/2009                                        |  |  |  |
| Nama Pengeluaran *        | Baya <u>r Rekening T</u> elpon Bulan Januari 2009 |  |  |  |
| Jumlah *                  |                                                   |  |  |  |
| Keterangan                | K                                                 |  |  |  |
|                           |                                                   |  |  |  |

- Tekan tombol [Simpan] untuk menyimpan data
- atau tombol [Batal] untuk membatalkan transaksi.
- Untuk menghapus data yang sudah tersimpan, klik kanan grid, dan pilih menu [Hapus]

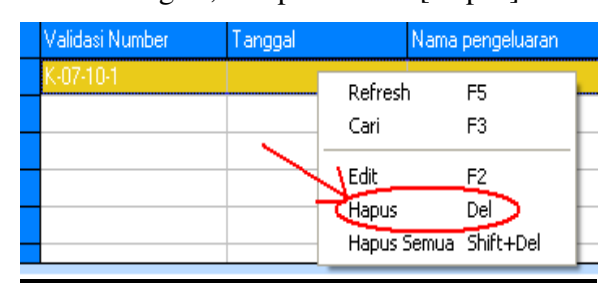

## - Bayar Hutang Kepada Supplier

Form ini digunakan untuk membayar hutang (transaksi pembelian yang dibayar non cash), pada menu transaksi – hutang, maka akan keluar form sbb :

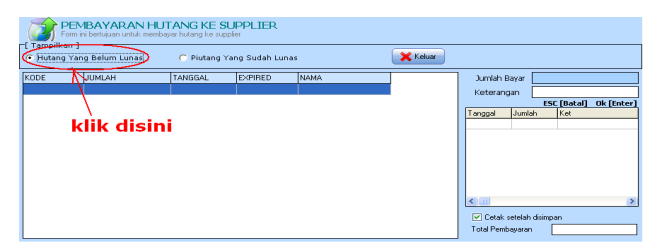

- Klik hutang yang belum lunas
- Jika ada transaki hutang yang belum dibayar, maka akan tampil di grid,

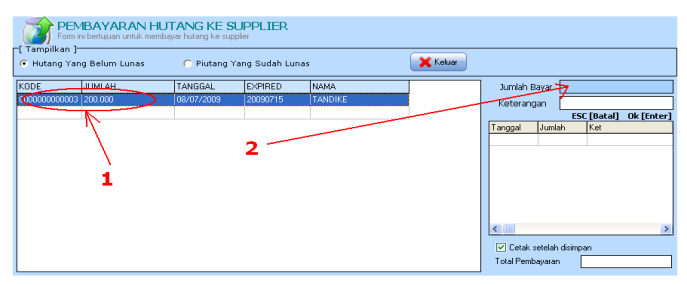

- Klik grid hutang yang dibayarkan (No 1)
- Klik jumlah pembayaran hutang (No 2), isikan jumlahnya, tekan [ENTER] utk menyimpan

 Untuk menghapus pembayaran, klik kanan grid sebelah kanan, dan pilih [hapus] maka pembayaran hutang dibatalkan.

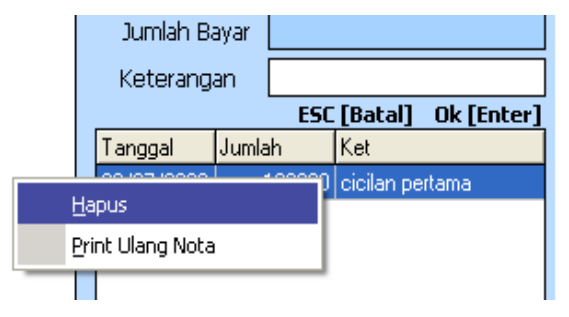

- Menu 'Print Ulang Nota' untuk mencetak kembali nota pembayaran hutang
- Untuk keluar dari form ini, tekan tombol [Keluar]

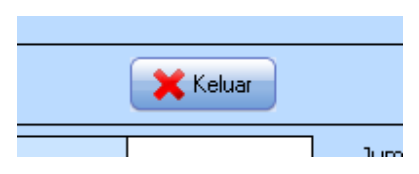

## - <u>Setup Perusahaan</u>

Form ini berguna untuk mengatur identitas perusahaan, dengan membuka menubar setting – custom maka akan keluar form sbb :

| Perturbut<br>SID<br>Aplikasi u           | DIST<br>mtuk penjualan                                                                            | Cransakat Laporum                                                                                                    |                                                                        | -* |
|------------------------------------------|---------------------------------------------------------------------------------------------------|----------------------------------------------------------------------------------------------------|------------------------------------------------------------------------|----|
| [Akes User]<br>[Cariti Paswet]<br>Custom | I Bandar Peucahaan<br>Hama<br>Adamd<br>Kota<br>Tolp<br>Fac<br>Poopini<br>Peopini<br>Peoping Jawab | Tab.         Calesce         Fail/MIL         Cole           VMX         STAT-VALE         COM         COM | PHOTE STOR BALANG<br>SKAT FEHLIJAAN JEA STOR BARANG KOSONG<br>20 Pagas |    |
|                                          | 🗶 Keluar                                                                                          |                                                                                                    |                                                                        |    |

- \* Tab SETUP PERUSAHAAN
  - PERUSAHAAN

Pengaturan nama perusahaan

ALAMAT

Pengaturan alamat perusahaan

#### Master Level

Form ini berguna untuk mengatur akses dari masing – masing karyawan berdasarkan jabatan masing – masing. Dengan membuka menubar Setting – Akses User, maka akan keluar form sbb :

| Aplikasi untuk penjualan di distro urbi can di nigan |                                                                                  |                                                                                            |                                                                                             |                                                                        |    |  |
|------------------------------------------------------|----------------------------------------------------------------------------------|--------------------------------------------------------------------------------------------|---------------------------------------------------------------------------------------------|------------------------------------------------------------------------|----|--|
| Akses User<br>Ganti Psswrd<br>Custom                 | Data Transaksi<br>ILEVELAK<br>Form ini bentuaru untuk menoduk<br>Path Operator : | Actors dari masing use<br>Actors dari masing use<br>eh mengatu dan mengadi das<br>DELETE U | Setting @<br>ER<br>(Jeengune program ivi)<br>es uers berdesaskan weivenangryv<br>SER TAMBAH | amazing - mazing<br>SIMPAN KELU                                        | AR |  |
|                                                      | DATA Data Barang Data Palanggan Data Suppler Data Cabana                         | TRANSAKSI Pembelan Barang Penjualan Barang Return Perticelan                               | Laporan  Twoice  Data Pelanggan  Penjualan  Data Liaba  Data Liaba                          | SETTING                                                                |    |  |
|                                                      |                                                                                  | Return Penjusian Pengeluaran Penbayaran Piutang Pembayaran Piutang                         | Penjusian Per Barang Peribalan Pergebaran Cash Flow Labe Rod                                | Genti Password<br>Level Akses User<br>Kas Awal (Harian)<br>Footer note |    |  |
|                                                      |                                                                                  |                                                                                            | Grafik Penjualan<br>Stok<br>Diskon<br>Size                                                  | Carve / Coar Database                                                  |    |  |
|                                                      |                                                                                  |                                                                                            | Size                                                                                        |                                                                        |    |  |

Checklist akses jika diizinkan, atau uncheck jika tidak diizinkan.

- Klik [Tambah] untuk menambah user baru
- Klik [Hapus] untuk menghapus user
- Untuk keluar tekan tombol [Keluar]

### E. INSTALLASI JARINGAN

Proses untuk menginstallasi jaringan pada komputer anda. Sebelum melakukan installasi anda harus mempersiapkan dulu satu komputer yang akan digunakan untuk server atau sebagai Central Informasi Data, dan beberapa komputer sebagai Client yang akan di hubungkan ke server tersebut. Untuk komunikasi data antara komputer Server dengan Client bisa dengan menggunakan kabel LAN (Local Area Network) atau bisa juga dengan menggunakan Wireless.

Dibawah ini kami gambarkan Installasi jaringan dengan menggunakan 5 Komputer sebagai Client, sedangkan server harus satu dan tidak boleh lebih.

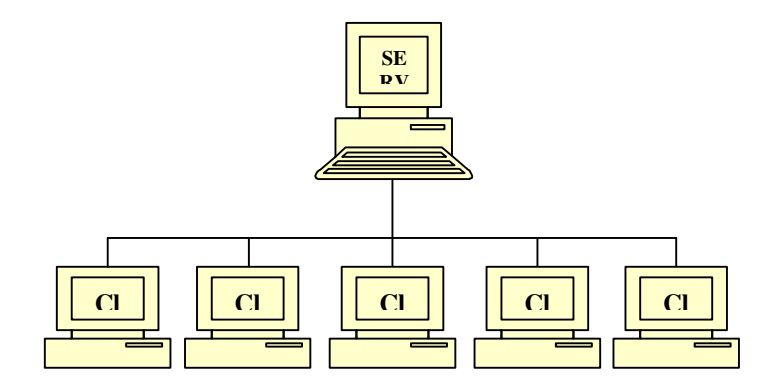

Manual Book SID Distro , by www.software-id.com

Pastikan komputer server dan komputer client sudah terhubung dan sudah terkoneksi dengan baik, cara untuk cek koneksi apakah sudah bagus atau tidak :

- Tentukan IP address server sbb :
  - Di komputer server, Klik start menu RUN
  - □ Ketik cmd

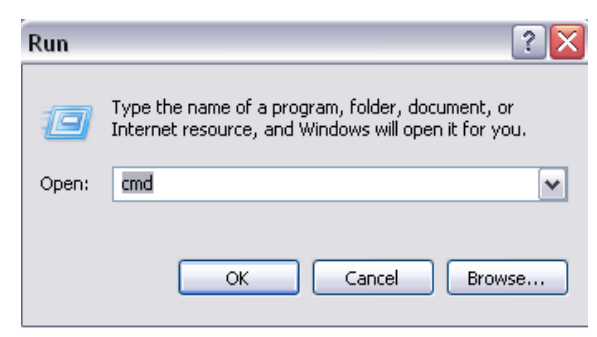

Maka akan keluar command prompt

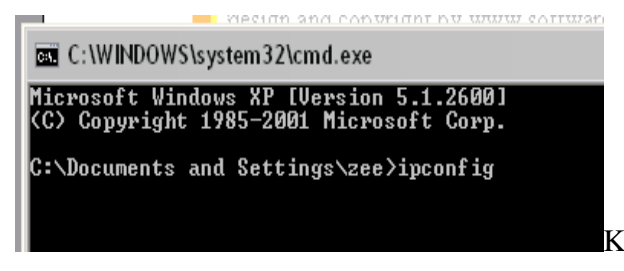

□ Ketikkan ipconfig tekan ENTER

- Jika komputer server sudah terhubungkan dengan jaringan maka akan keluar IP address nya.
- Jika IP address tidak keluar berarti komputer belum terhubung jaringan atau belum di konfigurasi, untuk mengkonfigurasi ada beberapa langkah sbb :
- Buka Explorer Control Panel Network Connection
- Klik kanan pada Local area connection Properties seperti gambar

| eneral<br>You can get IP settings as<br>his capability. Otherwise, j<br>he appropriate IP settings | signed automatically if your network supports<br>ou need to ask your network administrator for |
|----------------------------------------------------------------------------------------------------|------------------------------------------------------------------------------------------------|
| Obtain an IP address                                                                               | automatically                                                                                  |
| Use the following IP -                                                                             | address:                                                                                       |
| IP address:<br>Subnet mask:                                                                        | 192.168.0.107                                                                                  |
|                                                                                                    | 255 . 255 . 255 . 0                                                                            |
| Default gateway:                                                                                   |                                                                                                |
| Obtain DNS server a<br>Use the following DN<br>Preferred DNS server:<br>Alternate DNS server:      | ddress automatically<br>S server addresses:                                                    |
|                                                                                                    | Advanced                                                                                       |

- Di TAB General, Pilih Internet Protocol
   (TCP/IP) dan klik Properties
- Isikan IP address server seperti gambar sbb:
   IP address server bisa menggunakan nomor lain 192.168.0.1
  - 192.168.0.2 atau dari 1 .. 255
- Subnet Mask akan terisi secara otomatis
- Begitu Juga untuk Komputer Client, IP Address juga di konfigurasi
- □ IP address server dan client bisa digambarkan sbb :

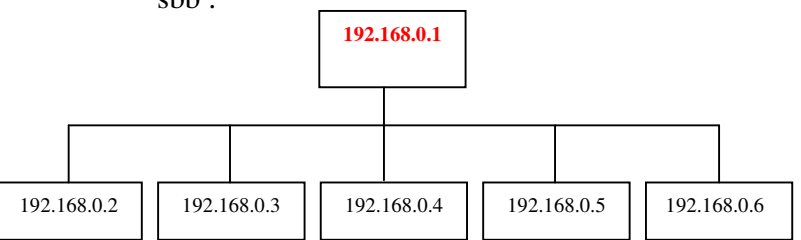

- □ Ketik ping 192.168.0.1 tekan ENTER :
- **Replay From ....** Berarti sudah terhubung

Manual Book SID Distro , by www.software-id.com

#### F. MENGHUBUNGKAN KE JARINGAN

- 1. Matikan Service Windows Firewell
  - Buka Control Panel Network Connection
  - Klik kanan Local Area Network Properties

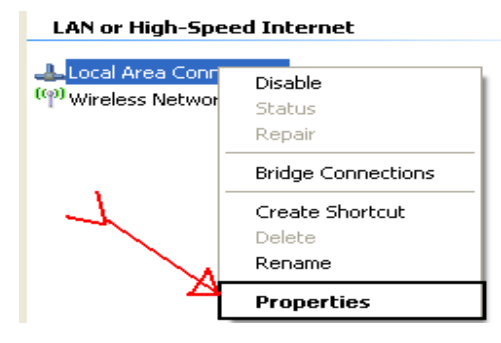

- Pada TAB Advance, Klik Setting

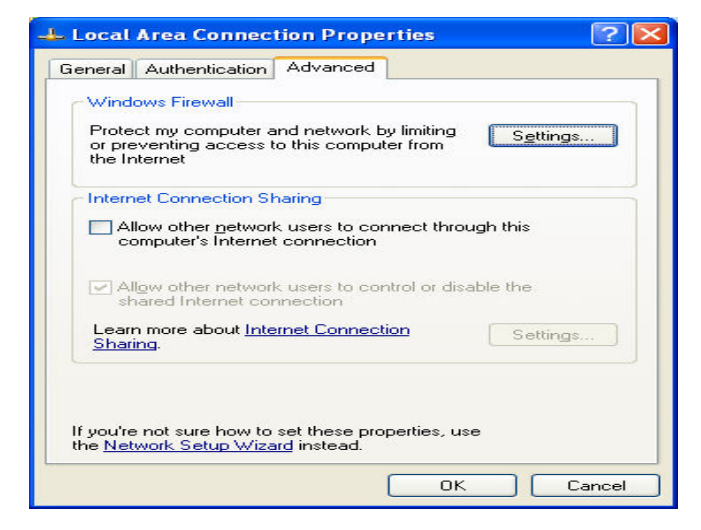

### - Pilih OFF, tekan OK

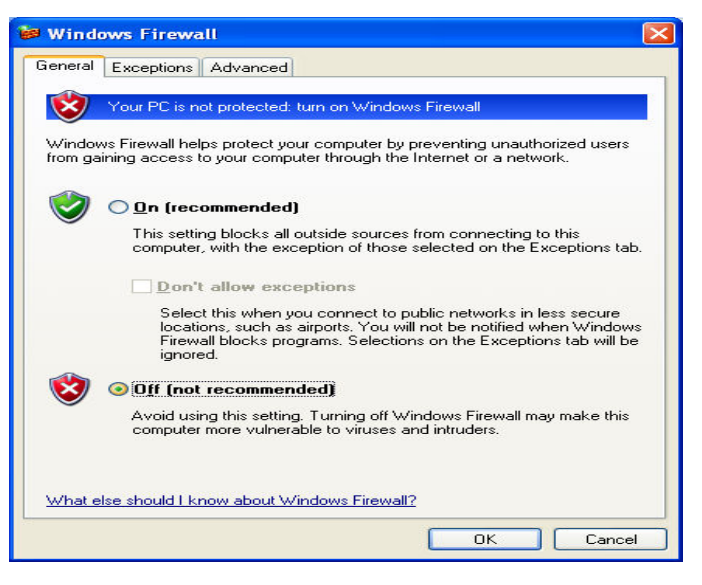

- Jika Firewell sudah dimatikan, lanjutkan ke langkah 2
- Buka SID Distro, pada menu Setting Custom Connection.
- 3. Ganti hostname pada SID Distro menjadi ip address server, **OK**

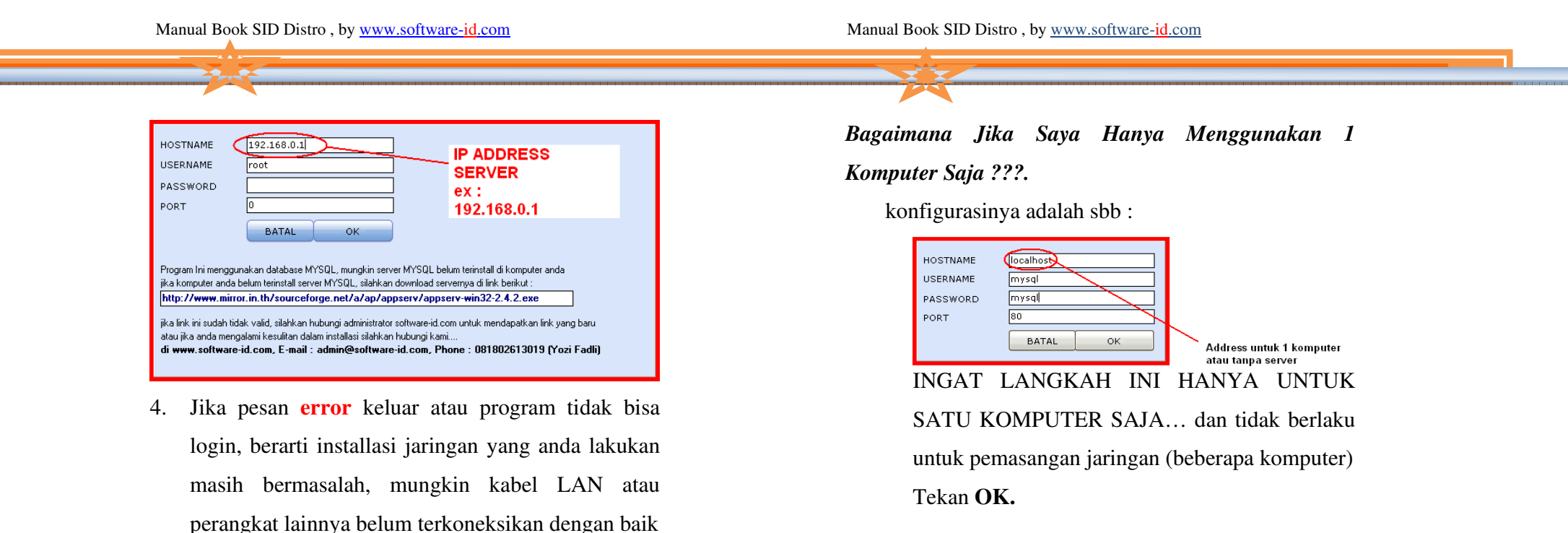